# 5 V-24 VDC Input Module

M/N 57C419

Instruction Manual J-3632-2

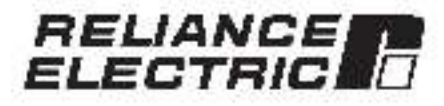

The information in trialueer's manual is subject to change without notice.

#### WARNING

THIS UNIT AND ITS ASSOCIATED EQUIPMENT MUST BE INSTALLED, ADJUSTED AND MAINTAINED BY QUALIFIED PERSONNEL WHO ARE FAMILIAR WITH THE CONSTRUCTION AND OPERATION OF ALL EQUIPMENT IN THE SYSTEM AND THE POTENTIAL HAZARDS INVOLVED, FAILURE TO OBSERVE THESE PRECAUTIONS COULD RESULT IN BODILY INJURY.

#### WARNING

INSERTING OR REMOVING THIS MODULE OR ITS CONNECTING CABLES MAY RESULT IN UNEXPECTED MACHINE MOTION. POWER TO THE MACHINE SHOULD BE TURNED OFF BEFORE INSERTING OR REMOVING THE MODULE OR ITS CONNECTING CABLES. FAILURE TO OBSERVE THESE PRECAUTIONS COULD RESULT IN BODILY INJURY.

#### CAUTION

THIS MODULE CONTAINS STATIC-SENSITIVE COMPONENTS, CARELESS HANDLING CAN CAUSE SEVERE DAMAGE.

DO NOT TOUCH THE CONNECTORS ON THE BACK OF THE MODULE. WHEN NOT IN USE, THE MODULE SHOULD BE STORED IN AN ANTI-STATIC BAG. THE PLASTIC COVER SHOULD NOT BE REMOVED. FAILURE TO OBSERVE THIS PRECAUTION COULD RESULT IN DAMAGE TO OR DESTRUCTION OF THE EQUIPMENT.

Reliance<sup>2</sup> is a registered trademark of Reliance Electric Company or its subsidianes.

Kermit<sup>®</sup> is a registered fracemark of the trustees of Columbia University.

# **Table of Contents**

| Intr | oduction                                                                                                   | 1-1                                                                                                    |
|------|----------------------------------------------------------------------------------------------------|----------------------------------------------------------------------------------------------------|
| Med  | shanical/Electrical Description                                                                            | 2-1                                                                                                    |
| 21   | Mechanical Description                                                                                     | 2-1                                                                                                    |
| 22   | Electrical Description                                                                                     | 2-1                                                                                                    |
| Inst | allation                                                                                                   | 3-1                                                                                                    |
| 3.1  | Wring                                                                                                    | 3-1                                                                                                    |
| 3.2  | Initial Installation                                                                                       | 3-1                                                                                                    |
| 3.3  | Mocule Replacement                                                                                         | 3-                                                                                                    |
| Pro  | gramming                                                                                                   | 4-1                                                                                                    |
| 4.1  | Register Organization                                                                                      | 7-1                                                                                                    |
| 12   | Configuration                                                                                              | 2.2                                                                                                    |
| 43   | Recoing And Writing Osta in Application lasks                                                              | 4.3                                                                                                    |
|      | 4.3.* Ladeer Logic Task Example                                                                            | 4.3                                                                                                    |
|      | 4.3.2 BASIC Task Example                                                                                   | 4.3                                                                                                    |
|      | 4.3.3 Control Block Task Example                                                                           | 1.1                                                                                                    |
| 4.4  | Using Interrupts in Application Tasks                                                                      | 4-0                                                                                                    |
|      | 1.4.* BASIC Task Example                                                                                   | 1.5                                                                                                    |
|      | 4.4.2 Control Block Task Example                                                                           | 47                                                                                                    |
| 15   | Restrictions                                                                                               | 7-8                                                                                                    |
|      | 4.5.1 Writing Data to Registers                                                                            | 4.8                                                                                                    |
|      | 1.5.2 32 St Register Reference                                                                             | 1.8                                                                                                    |
|      | 4.5.3 Interructs in Remote I/O Backs                                                                       | 4.8                                                                                                    |
|      | 4.5.4 Dynamic Modification of Lston Edge Transition                                                        | 4-8                                                                                                    |
| Dia  | gnostics and Troubleshooting                                                                               | a-1                                                                                                    |
| 5.1  | Incorrect Data                                                                                             | G-1                                                                                                    |
| 5.2  | Bue Smor                                                                                                   | 5-3                                                                                                    |
| 5.3  | Interrupt Problems                                                                                         | 24                                                                                                    |
|      | 5.3.1 No Interrupts                                                                                        | 5-                                                                                                    |
|      | 5.3.2 Hardward Event Time-Out                                                                              | 6.6                                                                                                    |
|      | 5.3.3 Hardware Event Count Limit Exceeded                                                                  | 5-5                                                                                                    |
|      | 5.3.4 Illegal Interrupt Detected                                                                           | 96                                                                                                    |
|      | Intr<br>Mex<br>21<br>22<br>Inst<br>32<br>33<br>Pro<br>41<br>42<br>43<br>44<br>45<br>Diag<br>51<br>52<br>53 | Introduction Mechanical/Electrical Description 21 Mechanical/Electrical Description 22 Electrical Description 23 Electrical Description 24 Electrical Description 25 Initial Installation 26 Initial Installation 27 Programming 28 Initial Installation 29 Module Replacement Programming 29 Configuration 20 Configuration 20 Configuration 20 Configuration 21 Register Organization 22 Configuration 23 Reacing And Writing Data in Application aska 20.1 Endoer Logic Task Example 20.3 Control Block Task Example 20.3 Control Block Task Example 20.3 Control Block Task Example 20.4 Control Block Task Example 20.4 Control Block Task Example 20.4 Control Block Task Example 20.4 Control Block Task Example 20.4 Control Block Task Example 20.4 Control Block Task Example 20.4 Control Block Task Example 20.4 Control Block Task Example 20.4 Control Block Task Example 21.4 Control Block Task Example 23.4 Control Block Task Example 24.5 Control Block Task Example 25.4 Interructs in Renoce DO Racks 25.4 Dynamic Modification of Electric Logic Trastition 25.3 Interruct Data 25.3 Hardware Event Time-Out 25.3 Hardware Event Time-Out 25.3 Hardware Event Count Limit Exceeded 25.3 Hillegal Interruct Detected 25.3 Hillegal Interruct Detected 25.3 Hillegal Interruct Det |

# Appendices

| Appendix A<br>Technical Specificational                    | 011 |   | .A-1  |
|------------------------------------------------------------|-----|---|-------|
| Appendix B<br>Module Block Diagram                         | 12  |   | 8-1   |
| Appendix C<br>Field Connections                            |     |   | C-1   |
| Appendix D<br>Relates Components                           |     |   | - D-1 |
| Appendix E<br>Defining Variables in the Configuration Task | 24  | - | - E-1 |

# List of Figures

| Figure 2.1 Typics Input Circuit                                                                                                    |   |   | 22<br>23                 |
|----------------------------------------------------------------------------------------------------|---|---|--------------------------|
| Figure 3.1 - Typical Field Connections for Contact Closures<br>Figure 3.2 Typical Field Connections for Open Collector TTL<br>Figure 3.3 - Typical Field Connections for LSTTL or CMOS Buffer<br>Figure 3.4 - Rack Stot Numbers | + | 1 | 3-1<br>3-2<br>3-2<br>3-3 |
| Egure 4.1 - Orgenization of Register Bita                                                                                                    |   |   | 2.9                      |

# 1.0 INTRODUCTION

The products described in this instruction manual are manufactured or distributed by Reliance Floctric Gompany or its subsidiaries.

The 5V24V input Module will scoept up to a maximum of 32 ow level D-C input signals. The input signals may range from 5 volts through 24 volts. The inputs may be either NPN open collector outputs (sinking) or contact closures. Both configurations require an exama power supply. Four of the inputs can be programmed to laton puses of 7 maso duration or longer. These four inputs can also be used to generate an interrupt input signals have \$000 volt isolation to logic common. The module contains 8 iso ated commons, one for each group of loar inputs.

Typically, this module is used to input prvof signals from devices such as thumbwheel switches, relay contacts. This switches push-buffons beleater switches, open collector TTL, buffered LSTTL, and buffered high speed OV/OS.

This manual describes the functions and specifications of the module. It also induces a detailed overview of installation and servicing procedures, as well as examples of programming methods.

Fielated publications that may be of interest:

- J 3600 DCS 3000 EN IANCED BASIC LANGUAGE INSTRUCTION MANUAL
- J 3601 DCS 5000 CONTROL BLOCK LANGUAGE INSTRUCTION MANUAL
- J 3602 DCS 5000 LADDER LOGIC LANGUAGE INSTRUCTION MANUAL
- J BISKI AutoMax FROGRAMMING EXECUTIVE INSTRUCTION MANUAL VERSION LC
- J-3549 AutoMax CONFIGURATION TASK MANUAL
- J.3600 AutoMcx PROCESSOB MODULE INSTRUCTION MANUAL
- JE3875 AutoMax ENHANDED BASICI ANGUAGE
   INSTRUCTION MANUAL
- JA3876 AutoMex CONTRUE BLOCK LANCUAGE
   INSTRUCTION MANUAL
- JA3877 AutoMsx LAD 3ER LOGIG LANGUAGE INSTRUCTION MANUAL
- J-3684 Auk/Msx PROGRAMMING EXECUTIVE INSTRUCTION MANUAL VERSION 2.5
- J-3750 ReSource AutoMax PROCIDAM MING EXECUTIVE INSTRUCTION MANUAL VERSION 3.0
- IEEE 513 OUIDE FOR THE INSTALLATION OF ELECTRICAL EQUIPMENT TO MINIMIZE ELECTRICAL NOISE INPUTS TO CONTROLLERS FROM EXTERNAL SOURCES

# 2.0 MECHANICAL/ELECTRICAL DESCRIPTION

The following is a description of the faceplate LEDa, field termination connectors, and electrics) characteristics of the tield connections.

# 2.1 Mechanical Description

The input module is a printed circuit coard essembly that plugs into the backplane of the DCS 5000/AutoMaxirack. It consists of a printed circuit board, a faceplate and a protective enclosure. The faceplate contains tabs at the top and bottom to simplify removing the module from the rack. Module cimensions are listed in Appendix A.

The faceplate of the module contisins a female connector socket and 52 LED indicators that show the alsous of the inputs, input signals are brought into the module via a mut-conductor cable (M/N 570375) see Appendix DL One end of this cable attaches to the faceplate connector, while the other end of the cable has stake on connectors that attach to two 20 point terminal attice for easy field wiring.

On the back of the module are two edge connectors that attach to the system backclane.

# 2.2 Electrical Description

The input module conteins 32 input circuits for 5-24 volt logic algosis. Heat group of four dirouts shares a single lacisted common, input signels have 5000 volt isolation to logic common. Hefer to the clock diagram in Appendix 5.

Each input circuit consists of a current limiting resistor, a zoner clode to control the switching level, an optical isolator, and a filter to climinate spurious signals. The input litter time constant is 0.7 msec for the latching inputs (bits B17-B20) and 3.3 msec for all other inputs. A circuit diagram is shown in figure 2.1

Inputs connected to terminal ship connections B17, B16, B19, and B20 can also be programmed to generate interrupts on positive or negative transitions

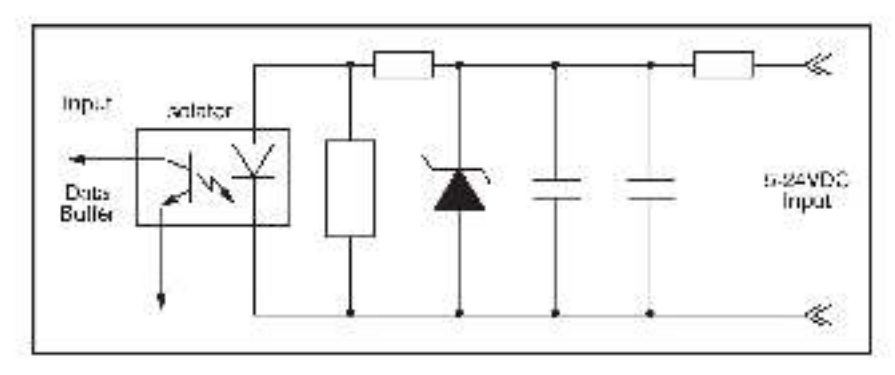

Figure 2.1 - Typical Input Circuit

There are 32 LED indicators on the faceptate of the module. The LED indicators display the status of the logic level circuitry. Proper oceration of an LED indicates that both the input circuit and the logic level dircuitry are operating correctly.

The LEDs size arranged as four groups of eight and are numbered from 0-31. See figure 2.2. LEDs numbered from 0-15 correspond to the inputs in register 0. LEDs numbered from 18-31 correspond to the inputs in register 1.

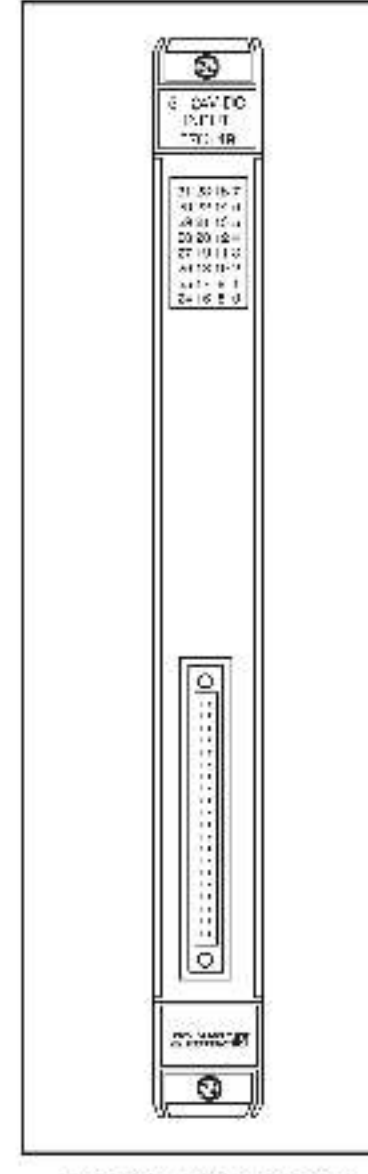

Figure 2.2 - Mooule Faceplate

# 3.0 INSTALLATION

This section describes how to install and remove the module and its cable assembly.

# 3.1 Wiring

The Installation of wiring anould conform to all applicable codes.

To reduce the possibility of electrical noise interfering with the proper operation of the control system, exercise care when installing the wining from the system to the external devices. For detailed recommendations refer to IEEE 518.

# 3.2 Initial Installation

Use the following procedure to install the module:

- Step 1. Turn off power to the system. All power to the rack as well as all power to the wring leading to the module should be off.
- Step P Mount the terminal ships (M/N 57G375) on a panel. The terminal strips anould be mounted to permit easy access to the screw terminals on the terminal strips. Make certain that the terminal strips are close enough to the rack so that the osble will reach be ween the terminal strips and the module.
- Step 3 Faster tick wires to the terminal strps. Typical field connections are shown in figures 3.1, 3.2, and 3.3.

Refer to Appendix C for the arrangement of terminal board connections. Make certain that all field wires are securely fastened.

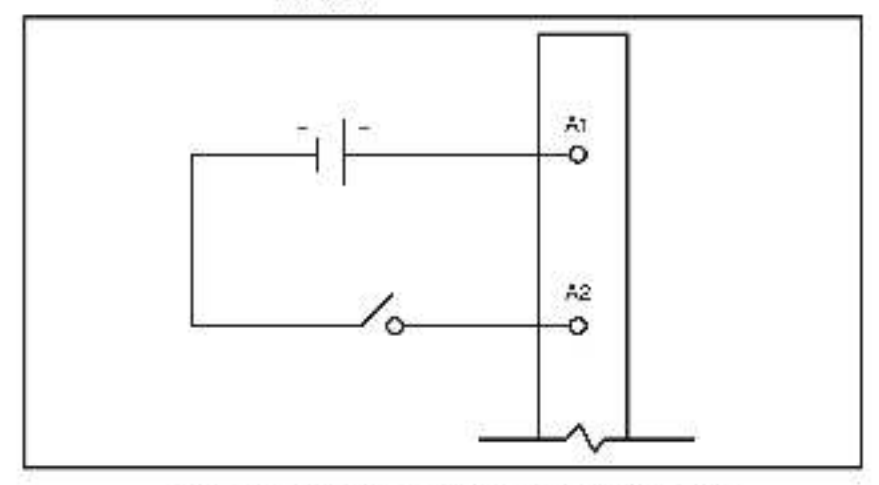

Figure 3.1 - Typical Field Connections for Contact Closures

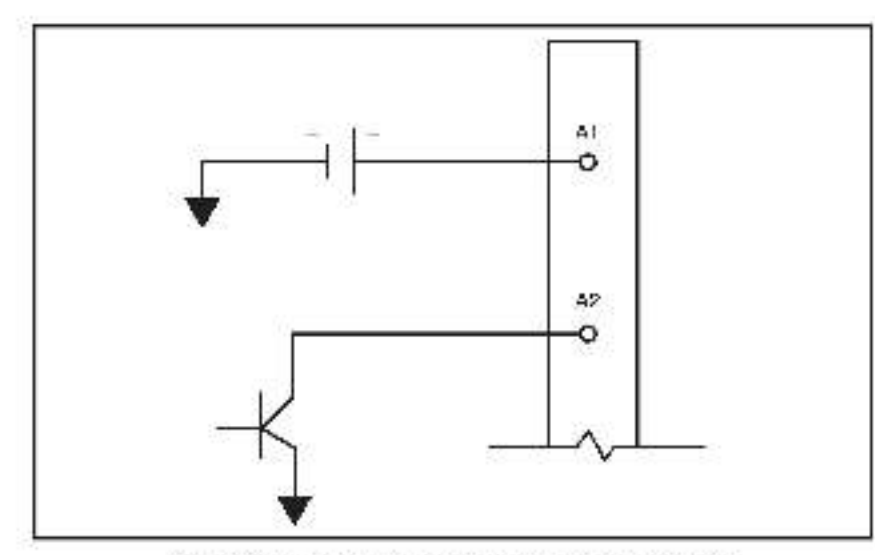

Figure 3.2 - Typical Field Connections for Open Collector TTL

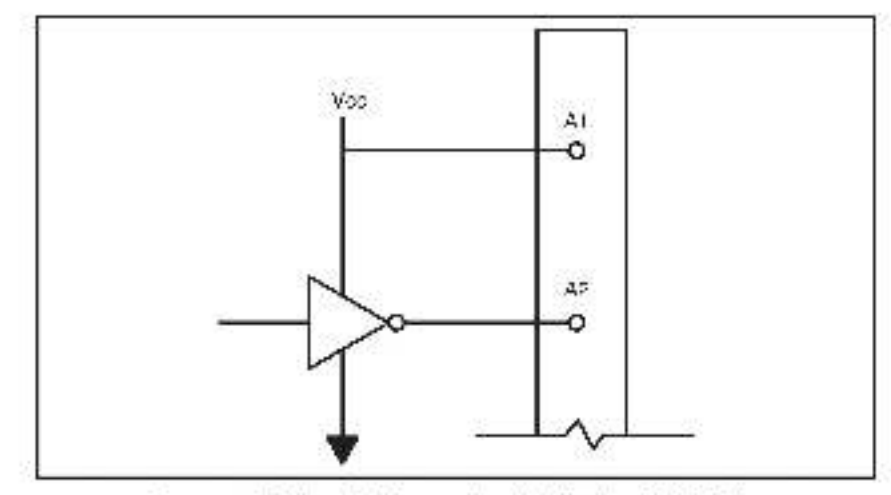

Figure 3.3 - Typical Field Connections for LSTTL or CMOS Buffer

- Step 4. Take the module out of its shipping container. Take it out of the anti-static bag, being careful not to touch the connectors on the back of the module.
- Step 5. Insert the module into the desired slot in the rack. Refer to figure 3.4. Use a screwdriver to secure the module into the slot.

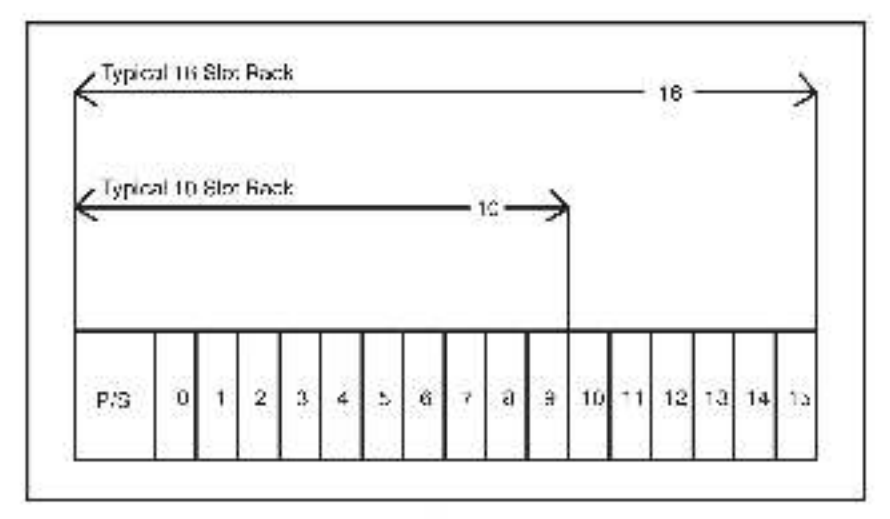

Hgure 3.4 - Heck Slot Numbera

- Step 6 Attach the field terminal connector (M/N 670379) to the meting half on the module. Make certain that the connector is the proper one for this module. Use a screwdriver to secure the connector to the module.
- Step 7 Dum on power to the system.
- Step 8 Verily the inalstitution by connecting the programming terminal to the system and running the ReBource Software.

Stop all programs that might be running.

Use the FO MON TOR function. If the module is in the local rack, onter the input module slot number and register (0-1).

If the module is in a remote rack, enter the stol number of the master remote I/O module, remote /O drop number (also called the remote rack number), input module also number and register (0-1).

One at a time, toggle each of the input devices connected to the input meetile in verify that the installation has been completed correctly.

# 3.3 Module Replacement

Use the following procedure to replace a module.

- Step 1. Furn off power to the mak and all connections.
- Stap 2. Use a screwdriver to locaan the screwe holding the connector to the module. Remove the connector.
- Step 3. Loosen the screws thet bold the module in the rack. Remove the module from the slot in the rack
- Step 4. Flace the module in the anti-static bag it came in, being careful not to touch the connectors on the back of the module. Place the module in the cardbacro shipping container.
- Stap 5. Take the new module out of the anti-static bag, being careful not to touch the connectors on the back of the module.
- Step 6. Insert the module into the cestine aidt in the rook. Use a screwdriver to secure the module into the slot.
- Step 7. Attach the Tale terminal connector (M/N 67C37s) to the mating half on the module. Make certain that the connector keys are in the proper position for this module. Use a surrowth verito secure the connector to the module.
- Step 8. Turn on power to the rack.

# 4.0 PROGRAMMING

This section describes how data is organized in the module and provides examples of how the module is accessed by the application software. For more detailed information, refer to the no vidual programming language manuals listed in section 1.0.

# 4.1 Register Organization

The data in the module ta organized as four 15 bit registers. The first two registers (0 and 1) contain the current state (on or of) of the induit data. The software allows you to define the module as a single long register of 32 bits, two separate registers of 18 bits each, or sa 52 separate bits. These two registers are read only. Reter to figure 4.1.

There are also two registers (2 and 3) used to control the four latching inputs, which can be programmed as interrupts. The information in these registers is typically referenced as insividual bits. Refer to figure 4.1.

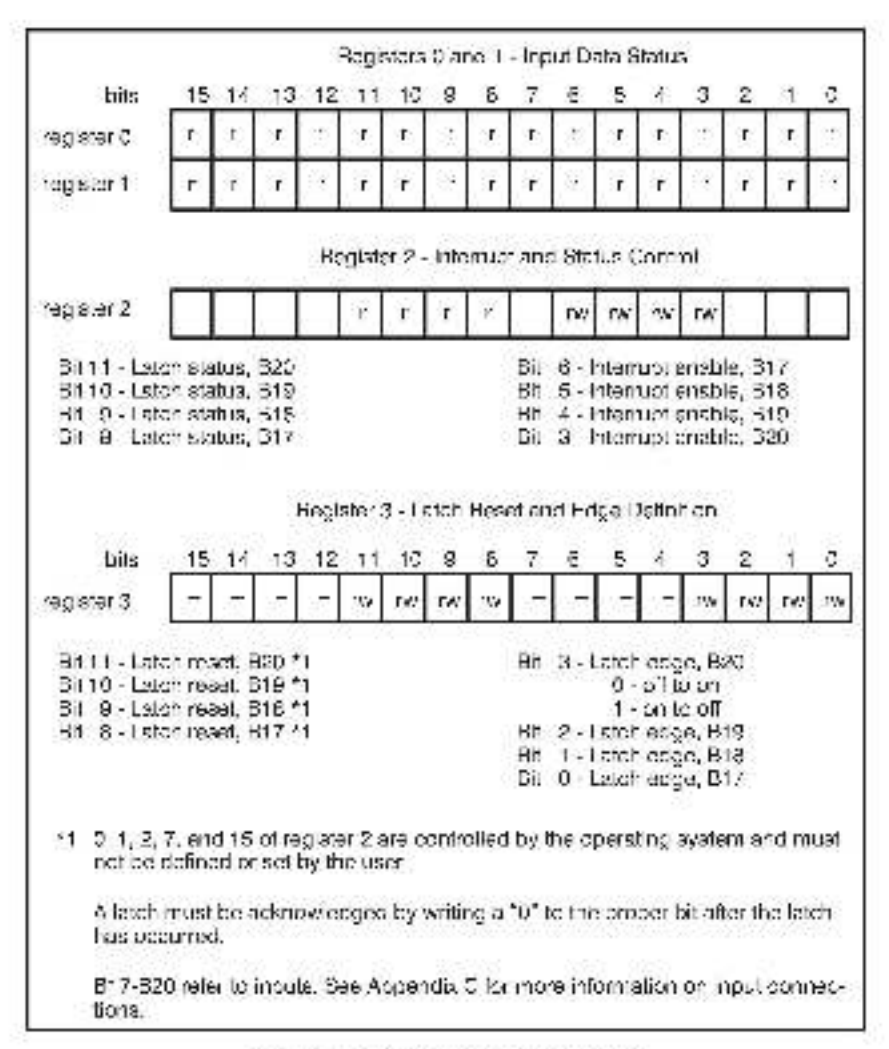

Figure 4.1 - Organization of Register Bits

# 4.2 Configuration

Before any application programs can be written, it is necessary to configure the celinitions of system wide variables, i.e. these that must be glocally accessible to all tasks.

For DOS 5000 sind AutoMax Version 2.1 and earlier, you define system-wide variables by writing s Configuration task. For AutoMax Version 3.0 and later, you define system-wide variables using the AutoMax Programming Executive. After these variables are defined you can generate the configuration file automatically, which eliminates the requirement to write a configuration task for the risck. If you are using AutoMax Version 2.1 or earlier, refer to Appendix Elfor examples that show how to define variables in the configuration task. If you are using AutoMax Version 3.6 or fater, see the AutoMax Programming Executive (J-37a0) for information about configuring variables.

# 4.3 Reading And Writing Data In Application Tasks

In order for an input module to be referenced by application software. This necessary to assign symbolic names to the physical hardware. In AutoMax Version 2.1 and earlier, this is accomplianed by either IODEF or RICDEF statements in the configuration task. In AutoMax Version 3.0 and later, you assign variable name using the Programming Executive.

Each application program that references the sympolic names assigned to the module must doclare these names COVMON.

The frequency with which tasks read their inputs and write their outputs depends on the language being used. Lacder logic and Control Block tasks read inputs once at the beginning of each scan and write outputs once at the end of scan. BASIC statements in BASIC tasks or Control Block tasks read an input and write en output for each reference throughout the scan.

### 4.3.1 Ladder Logic Task Example

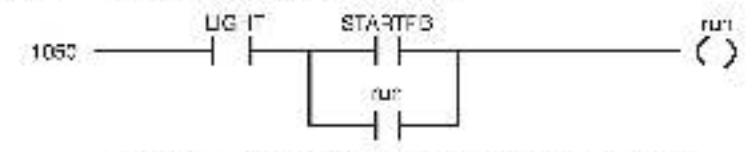

The symbolic names LIGHT and STARTPB reference the input modules that were defined in the rack configuration. The training at symbol "(§\* is not used in Lacder Logic tasks. The symbolic name "run" is local to the Lacder Logic task and does not have I/O associated with to

#### 4.3.2 BASIC Task Example

| 1000 | COMMON LIGHT®                                                                                                   |   | (Fault Light     |
|------|----------------------------------------------------------------------------------------------------|---|------------------|
| 1010 | COMMON STARTPB@                                                                                                 |   | Sist Push-bution |
| 2000 | LCCAL TUN@                                                                                                    |   | () Line run      |
| 3000 | E.                                                                                                    |   |                  |
| 4000 |                                                                                                    |   |                  |
| 5000 | FUNS: = NOT LIGHT & AND<br>(STARTPB& OF RUNG)                                                                   | å |                  |
| 5520 | Contraction of the second second second second second second second second second second second second second s |   |                  |
| 6000 | END                                                                                                    |   |                  |

Les symbolic names IISE Lig and STARLPRQ reference the input mobules that were defined in the rack configuration. The symbolic name RUN@ is local to the BASIC task and does not have I/O associated with to

# 4.3.3 Control Block Task Example

| 2400  | COMMON STARTPB/8                               | MStart Push budon  |
|-------|------------------------------------------------|--------------------|
| 2500  | LOCAL MOMENTARY &                              | 3 Momentary output |
| 4900  | 4                                              |                    |
| 5000  | CALL TRANSITION ( INPUT<br>OUTPUT – MOMENTARY@ | STARTPB(&, 3<br>4) |
| 5000  | 1                                              |                    |
| 000-0 | END                                            |                    |

The symbolic name STARTPB® references the input module that was defined in the rack configuration. The symbolic name MOMENTARY® is local to the control clock task and does not have I/O associated with it

# 4.4 Using Interrupts in Application Tasks

Interrupts are used to synchronize actiware tasks with the occurrence of a hardware event. The input module has four inputs that can be programmed to generate an interrupt. The module allows you to synchronize real-world events with application tasks to a minimum of 1.2 msect, depending on the priority evel of the task receiving the interrupt.

In order to use interrupts on the input module. It is necessary to assign ay modile names to the interrupt control Nts and the interrupt status and control register (2). In AutoMax Version 2, 1 and earlier this is accomplished with ICDEE alatements in the configuration task. See Appendix E for an example. In AutoMax Version 3 0 and leter, symbolic names are assigned using the Programming Executive. Note that interrupts cannot be used with input modules located in remark racks.

Only one task may act as a receiver for the interrupt generated by an input module. They ask should declare the sympolic manies assigned to the interrupt control register and bits on the input module as COMMON.

### 4.4.1 BASIC Task Example

The following is an example of a BASIC task that handles interrupts. from inputs B17, B18 and B20.

Note that the litmeculi parameter in the EVEN I statement is dissibled since interrupts from this module do not generally occur on a timed basis. The same consideration requires care in using time-cased statements in loops used to read inputs from the module.

```
1000 COMMENTERA
                                          Unternet SubstOcrass Regula
1001 COMMONILATO-_EDGE_B1798
                                          VLoten edge, nput 81/1
1002 COMMON LATCH EDGE B18/8
                                          Lown edge, neut 318
1003 COMMONILATO- EDGE BROS
                                          (Lanchedge input 920
1077
MID COMMONTARC STALLS CITY
                                          March status, John C17
1011
     COMPONENCE AND A LOS DOM: N
                                          Charge status, incord: Hill
1011
     COMMONITARE_STATUS_SUBJ
                                          Charles earlier mon. 1920
1015
1020 COMMONINTRP EN48UE 21/00
                                          Vintempolitie mole, mou. B17
1021 COMMONINTRP ENVSUE P1S/2
                                          Vintemusi e napie, nou: P18
1022 COMMON INTRA ENABLE B20/2
                                          Minternuci e naciel, nout P20
1075
     COMPOSITAIC _RESET_11782
                                          Marian series Input D17.
1072
     COMMON LATER_RESET_BISION
                                          Charlen saist, input B18.
1021
1052 COMMON LATCH_RESET_BLOG
                                          Material Cast, input BOU
10:2
                                          Minterrupi ocurrice input 917
1082
     LOCAL E17 ONTIG
1075
      DOM F15 ONTS
                                          (Internet courter input 916)
1075
      OCH DAT DATA.
                                          Unternet ocument op it 150.
2000
1007
         Deline the experimentation thehwill denerate encluterings
3003
SUID LATCH_EDGE_B1/V/A = FALSE
                                          CLACH.
     LATCH EDGE B15 A = FALSE
                                          CTA en
2011
2012 JATCH ECGE 920 P - TFUE
                                          C ND OF
3007-
1001
         The billowing statement connects the name HW 1.5. A file the
3000
         Internet control (1950) 25. The sector to the characteristic de-
```

```
1001
          Here meaningful as possible. The vanishing fitnerum has been
2001
          disabled because the manuar is not periodic.
1005
SUIS
3007
      EVENTIA NAME=+W_EVENT, INTERRUPT, STATUB= SORty &
SUL .
3011
       TIMECUT-CIGNELED
1002
10011
          The initiation statements reservice later status hild
1001
40.5
       JATCH ACK BIOS=FALSE
       LATCH_ACK_B1aS =F4_SE
4011
       LATCH ACK BOOR-FALSE
4012
5005
1007
          The initiating stand harrs eachier internipre.
5002
5012
      N 10121 NAIST _517-27-11-11
SULL
       NHP_ENABLESIZE=0.81.
5012
       N RP_ENABLE_BXXg=TRUE
550.0
          complete the remainder of task nitialization here.
5602
5700
5012
SPUL
          the next elatement synchronizes the tesk with the externel
20012
          event via the montopic and execution will be suspended.
          a til the internet even a When the interrupt accurate lithis.
8005
          task is the highest priority has waiting to execute, it will
004
6005
          become tothe if it is not the highest plionty task, if will
6005
          remain suspended unit all higher originy tasks have executed.
6017
          at which point it will become active.
5015
80D WALCHEV, V.N.
4000
YUUT.
          The new statements dataming which bit consider the internal.
/002
         Ly comining the later subushic fighters is
7005
         found, it is reset. The informative service routine is
2004
          then ever ned.
70015
ADD THOMASOF_STATUS_STATUS_STATUS THEN BOLD 2010
425.
       JATCH RESET_BINg = FALSE
AUSO 81/_ChTS = 81/_ChTS | 1
                                             11 tenautise ease routine for B17
7042
5000
          Test 918 mert.pt
6001
      LENOTHARD _STALIS_DIAGET, TREE/COOKSIA
C (0.1
DOL: N
       A CH M SH L_ UNS - ALS
NU5
       318_GN194 - 1010_08.0 V 1
                                             (1) term diservice coulties for (100
SUBD
          5005
2001
5010 FNOT LATCH STATUS E20/3 THEN GO TO 13010
2017
       A CHUR SET 1998; AUST
900 80.0NPA - 850.0X1V-1
                                             4 Etternicit service coultise for 6291
1003.0
10010 30 00 8010
150.0
180.0
20000 ENC
```

### 4.4.2 Control Block Task Example

The following is an example of a Control Block task that handles an interrupt from input B19.

Note that the "timeout" parameter in the BASIC statement EVENT is usually disabled since interrupts from this module do not generally occur on a timed basis. The same consideration recoires care in using time-based statements in loops used to read incuts from the module. The "timeout" parameter is not disabled in the following example because the interrupt is expected to happen in a specified time period.

```
1000 COMMON PROFS
                                               Unitempl Cohis/Contral Legister
INTO COMMONITATO- LOCE 1983
                                               Mandreckie mont 119
1022 COMMON LARGE MALLS E1953
                                               Charact value most 1919
1035 COMMON LATCH_ENABLE_B1997
                                               Childraud enjudie, nou, B19
1040 COMMON LATCH RESET B10/2-
                                               ALuch Castrings, B10
1060 LOCAL E16 CNT%
                                              Count of interlappa.
2002
          Deline the edge transition traited i generate an internal.
2011
2012
2010
       4 GHU 00 _ 1 R09 = 4 S
                                              Other diff.
0000
30.1
          The following statement on needs the name HW_EVENTIC For
          Interrupt defined in ISOR's. The event hand should be
3002
5075
          as meaningful as possible. The weighted in mean lines been
1011
          we to 1000 clock take (9.9 sec). I tak equals
1005
          .0015 seconds. Price I me hetseen
:055
          intermola exceeds the water, a sevele entity of the decision
          and the system will be stopped.
3007
3860
30.0
3012
      EVENTINAMEL HAY EVENT, LATCH STATUP - SCRS. & TIMEOUT-1800
4005
1001
          The fill awing statement reservice large status hit
4002
GLD1
        4 CHURS JUSIS - LARSE
5000
5001
          The following state there ends as interlappo-
5002
2012
       MERE EVAPLE BISS _ TRUE
1017
SED
          complete the remainder of lask in Lization.
5500
8000
80.1
          The new statement synchronizes the task with the external
          evently a the interrupt Task execution will be suspended.
10.2
          until the Interrupt coours. When the interrupt codurs, 10h c.
6005
6074
          twik is the highest interfectance withing to even i.e. the 1
50**
          became active if it is not the birthest priority back, it will
          remain a lepended unit a inicher priority tasks have eaver lied.
5005
80. .
          a, whether it that become active.
8005
6010 CALL SCAN_200P) T CKS+1200, EVENT+44/_EVENT)
7003-
2004
          The next sintements determine which hit dependent the interrupt
7002
          by examining the lands status bit. If an intermed a
2001
          found, it is react, the intermotisary depositive ta-
          then everythed
40.04
40.5
AL.
```

# 4.5 Restrictions

This section describes limitations and restrictions on the use of this modula.

## 4.5.1 Writing Data to Registers

The input registers (3 and 1) on this module are read only. Attempts to write to them will cause a bus error (severe system error). The following are exemples from programs that write to the module and should therefore be synicles:

- a. Reterencing an input from the coil in a Ladder Logic task.
- B. Referencing the module on the left aide of an equal aign in a LET statement in a Control Block or BASIC task.
- Referencing an input as an output in a Control Block function.

## 4.5.2 32 Bit Register Reference

#### WARNING

IF YOU USE DOUBLE INTEGER VARIABLES IN THIS INSTANCE. YOU MUST IMPLEMENT A SOFTWARE HANDSHAKE TO ENSURE THAT BOTH THE LEAST SIGNIFICANT AND MOST SIGNIFICANT 15 BITS HAVE BEEN TRANSMITTED BEFORE THEY ARE READ BY THE RECEIVING APPLICATION PROGRAM. FAILURE TO OBSERVE THIS PRECAUTION COULD RESULT IN BODILY INJURY OR DAMAGE TO EQUIPMENT.

> 32 bit register references about o be used with caution when this module is placed in a remote rack. The remote I/O system does not always transfer registers greater than 16 bits as a unit. As a result, it is possible for an application program to read the least significant 18 bits of a new value and the most significant 16 bits of the previous value as a 32 bit register reference.

## 4.5.3 Interrupts in Remote I/O Racks

When this module is it a remote rack, the interrupt mode cannot be used.

## 4.5.4 Dynamic Modification of Latch Edge Transition

Whenever the edge transition hit is toggles, the corresponding, atchstatus bit will be reset, regardless of whether an interrupt was pending. For this mass 1, edge transition hits should not be modified, by the user after the module has been initialized.

# 5.0 DIAGNOSTICS AND TROUBLESHOOTING

This section explains how to troubleshoot the module and field connections,

# 5.1 Incorrect Data

Problem: The pasts is either always off, a ways on, or different then expected. The possible causes of this are a module in the wrong clot, a programming error, or a malfunctioning module. It is also possible that the nput is either not wired or wired to the wrong device. Use the following procedure to isolate the problem:

Step 1 Verify that the input module is in the correct slot, and that the FO cell titlons are correct.

Referred igure 3.4. Verify that the slot number being referenced agrees with the slot number defined in the configuration. Verify that the register number and bit number are correct.

For remote I/C installations, also verify that the master slot and drop number are defined correctly.

Step 2. Verify that the input is when to the correct device.

Confirm that all connections at the terminal strip are tight. Connect a voltimeter to the proper points on the terminal strip and toggle the device. The voltmeter should alternate between 0 and the D C power supply voltage (a 24 volts). If this does not happen, there is a problem with either the external covide, the D C power supply, or the wintig to the terminal strip.

Check the cable for continuity between the faceplate connector and the terminal ality.

Step 3 Verify that the input circuit on the module is working correctly.

Toggle the input device. Verify that the LED associates with the particular bit is also toggling. If it is not, the input module is matunctioning.

Step 4 Verify that the module can be accessed.

Connect the programming to minal to the system and run the ReSource Software. Use the EO MONITOR function. Toggle the input device to extermine whether the bit is changing state.

I' the I/O MONITOR is sble to read the input, the problem files in the application software (proceed to step a). If the I/O MONITOR cannot read the inputs, the problem files in the hardware (proceed to step 6).

Step 5. Verily that the user application program is correct.

Verily that the application program that references the symbolic names assigned to the module has declared three names COMMON in application tasks.

Verily that the symbolic name in question is being referenced in the application program. This can be done. indirectly by monitoring the name with the VARIABLE. MONITOR function in the ReSource Software.

If operation is intermittent, verify that the teak reacing the module is executing reat enough to beich all of the input changes.

Step 6. Verily that the hardware is working correctly.

Verify the hardware functionality by systematically swapping out modules. After each swap, if the problem is not corrected, replace the original module before swapping out the next module.

- In text local I/O first replace the input module. Next, reclace the Processor module (a). If the problem persists, take sli of the modules except one Encreasor module and the input modules out of the backgrene. If the problem is now connected one of the other modules in the rock is natifur cloning. Pepiace the other modules and at a time until the problem responders. If none of these tests reveals the problem reclace the packgrane.
- To test remote CO, first verify that the remote CO system is communicating with the error that contains the input module being tested. Next, determine whether the input module is the only module that is not working. If more than one module is not working correctly, the problem most likely lies in the mote KO system. If the problem does not te in the system of problem line the remote rack.
- To test the remote rack, connect a dumb terminal or a personal computer running terminal emutation software such as Karmit to the slave remote I/C modula RS-202C port. Set the port parameters on the terminal or computer to 3 bits. If stop bit, no parity and a base rate of 1 200. Connect the remote I/O module (C<CR> with Karmit). See the Remote I/C instruction manual (J-3606) for how to test the module.

If you cannot determine the problem, replace the input module. Next, replace the alave remote trC module. If the problem persists, take all of the modules out of the remote backplane except the alave remote trC module and the input module. If the problem is now corrected one of the other modules in the rack is malfunctioning Reconnect the other modules one at a time until the problem reappears. If the problem proves to be neither in the remote trO system nomini the remote rack, thy replacing the backplane.

# 5.2 Bus Error

Problem: A "31" or "51" through "58" appears on the Processor module's LED. This error message inclicates that there was a ous error when the avatem sitempted to access the module. The possible causes of this error are a missing module, simodule in the wrong slot, or a malfunctioning module. It is also possible that the user is altempting to write to the wrong registers on the module. Use the following procedure to solate a loss error.

Step 1. Verify that the input module is in the context slot and that the VO and nitions are context.

> Refer to figure 3.4. Verify that the slot number being referenced spress with the dot number defined in the configuration task. Verify that the register number and bit number are correct.

For remote EC installational also verify that the master slot and drop number are defined correctly.

Step 2 Verify that the module can be accessed.

Connect the programming terminal to the system and run the ReSource Software. Use the I/O MCNITOR to monitor the loar registers on the input module. If the I/O MCNITOR is able to monitor the inputs, the problem lies in the application as tware (proceed to step 3). If the I/O monitor cannot monitor the inputs, the problem lies in the hardware (proceed to step 4).

Step 3 Verily that the user application program is correct.

Registers C and 1 of the input module connot be written to. If a BASIC task caused the bus error the error log will contain the statement number in the task where the error occurred. If a Lodder Logic or Control Block task caused the error, you will note to sea to the task for any invances where you used an input as a ladder logic cell or wrote to if in a Control Block task.

Step 4 Verily that the hardware is working correctly.

Verify the hardware functionality by systematically swapping out the input module (b) and the backplane. After each awap, if the problem is not corrected, replace the origins, item before swapping out the next fiem.

To test the remote rack, connect a dumb terminal on a personal computer running terminal emulation software such as Kermit to the slave remote I/O module RS-258C pert. Set the port premoters on the terminal or computer to 8 bits, 1 stop bit, reparity and a baud rate of 1200. Connect the remote I/O module (GRCBP with Kermit). Set the Remote I/O instruction manual J-8606 for how to test the module.

If you cannot determine the problem, replace the input module. Next, replace the slave remote I/O module. If the problem pereists, take all of the modules out of the remote backplane except, the slave remote I/O module and the input module. If the problem is now corrected, one of the other modules in the rack is malfunctioning. Recomment the other modules one at a time until the problem. reacpears if the problem proves to be hether in the remote 70 system nor in the remote rack, try replacing the backplane

# 5.3 Interrupt Problems

Problem: No interrupts at all, or too many (unexpected) interrupts signified by error codes being displayed on the locaptate of the Processor module. Go through the following steps first before going on the the more specific roubleshooting steps:

- Step 1. Verily that the input module is in the correct stot. Before: tigure 3.4.
- Step 2. Verily that the I/O definitions are correct.

Verily that the configuration teak contains the emperinterrupt control definitions. Pater to the example in section 4.5.

Step 3. Verify that the user application program is correct.

Verily that the application program that uses the symbolic names defined in the configuration task has defined those names as COMMON

Compare your interrupt task with the examples given in sections 4.4.1 and 4.4.2. Make sure that the actions shown in the examples are performed in the same order in your task.

## 5.3.1 No Interrupts

Problem: The task ones not execute out no elthr ordes are elsplayed on the Processor module taceplate. If therrupts are never received and the "timoout" parameter in the event definition was disabled, the task will never execute. Use the following procedure to lacters the problem:

Step 1. Verily that the user application program is correct.

Verify that your interrupt reaconse task is checking the proper latch status bit to determine which oit caused the interrupt. Confirm that when an interrupt has been located, the latch reset bit is being reset.

Compare your interrupt task with the examples given in sections 4.4.1 and 4.4.2. Make sure that the actions shown in the examples are performed in the same order in your task.

Step 2. Verily that the input is when to the correct device.

Contirm that eli connections at the terminal stip are tight. Connect a vollmeter to the proper points on the terminal strip and toggle the device. The voll-meter should alternate between 0 and the D-C power supply voltage (5-24 volts). I this does not happen, there is a problem with either the external device, the D-C power supply, or the wiring to the terminal strip.

If the device generates a pulse output, use a scope and verify that the pulse wight is at least .7 mass.

Step 3. Verily that the input circuit on the module is working, correctly.

loggle the input device. Verify that the LED associates, with the particular bit is size toggling, it if is not, the input discution the module is mathemationing.

Step 4 Verily that the module can be accessed.

Connect the programmer to the system and run the ReSource Software. Use the I/O MONITOR function to display register 1 and 2. Toggle the input device to determine whether the bit is changing state. If it is not, the input drout on the module is malfunctioning.

Step 5. Verify that the hardware is working correctly.

Systematically awap out the input module; the processor module(s), and the backplane. After each sweet, if the problem has not been corrected replace the original item before swapping out the next item.

## 5.3.2 Hardware Event Time-Out

Problem. All tasks in the chassis are stopped and error code "12" appears on the faceplate of the Processor module. The interrupt has either never occurred or is occurring at a slower frequency than the value specified in the "timeout" parameter in the event definition. Use the following procedure to isolate the problem:

Step 1 Verify that the timeout value is set contently.

Check the value specified, if any, in the "timeout" parameter in the event excitition. The unit is ticks. Each tick is equal to 5 o mised. The timeout value should be at least 2 ticks greater than the interrupt frequency. It can massenably range up to 1.5 times the interrupt frequency. Note that the "timeout" can rater is usually eisabled since the interrupt cases.

Step 2 Check 'crino interrupt Refer to section 5.5 1.

## 5.3.3 Hardware Event Count Limit Exceeded

Problem: All tasks in the chassis are stopped and error code "1B", appears on the faceplate of the Processor module. A territoria interrupt has occurred but no task is waiting. Use the following procedure to isolate the problem:

Step 1. Verily that the user application program is correct.

Verify that your interrupt response task contains either a "WAIT ON event" or "CALL SCAN\_LCOP" statement that will be executed. Check carefully to betermine whether a higher promity task is preventing the interrupt response task from running.

Make sure that the ordering of your statements agrees, with the examples in section 4.4.

Step 2 Verily that the signal from the external device is clean.

Connect a scope to the input terminals and monitor the pulse waveform from the external device. The waveform should have a clean transition, i.e. no overshoot or undershoot.

#### Step 3. Verify that the hareware is working correctly.

Verify the hardware functionality by systematically swapping out modules. After each swap, if the problem is not connected, replace the original module before swapping out the next module.

To test local I+O, that replace the input module. Next, replace the Processor module(s). Tithe problem persists, take all of the modules exceptione Processor module and the input module out of the backplane. If the problem is now corrected, one of the other modules in the rack is malfunctioning. Reconnect the other modules on sit all the problem reacopears. If none of these tests reveals the problem, replace the backplane.

#### 5.3.4 Illegal Interrupt Detected

Problem: All fasks in the chassis are stopped and error code "1F" sppears on the faceplate of the Processor module. A herdware interrupt has occurred but no event has been defined.

Step 1. Verify that the user application program is correct.

Verify that your interrupt response task contains an 'EVENT' statement to be executed. Check carefully to determine whether a higher priority task is preventing the interrupt response task from running. Make sure that the ordering of your statements agrees with the examples in section 4.4.

Step 2. Verily that the hardware is working correctly.

Verify the hareware functionality by systematically swapping out modules. After each awap, if the problem is not corrected, replace the original module before swapping out the next module.

To fee, local (-O, first reclace the input module, Next, replace the Processor module(s). The problem persists, take all of the modules except one Processor module and the nput module out of the backplane. If the problem a now corrected, one of the other modules in the rack is malfunctioning. Reconnect the other modules on all all time until the problem reaspose. If none of these tests reveals the problem, replace the backplane.

# Appendix A

# **Technical Specifications**

## **Ambient Conditions**

- Storage temperature: -409C 859C
- Operating temperature: 0°C 60°C
- Jumidity: 5 90% non-condensing

# Maximum Module Power Dissipation

226 Wetta

## Dimensions

- Height 11.75 inches
- Wieth: 1.25 inches.
- Depth: 7.375 nebcs.

## System Power Requirements

+6 volts: 700 mA

# Input Circuit

- Number of inputs: 32, 4 of which can be programmed to atch and interrupt.
- Msximum tum-on-time: 3.3 mass for normal inputs 0.7 mass for latch inputs
- Maximum operating voltage: 21 volta 0-0
- Minimum operating voltage, 2.7 volta D-C.
- Maximum ON current: 4.9a mA at 5 volts D-C 23.70 mA at 21 volts D-C
- Four inputs per isolated common.
- s000 voll isolation between logic common and input power.

# 8 xibn9qqA

# Module Block Diagram

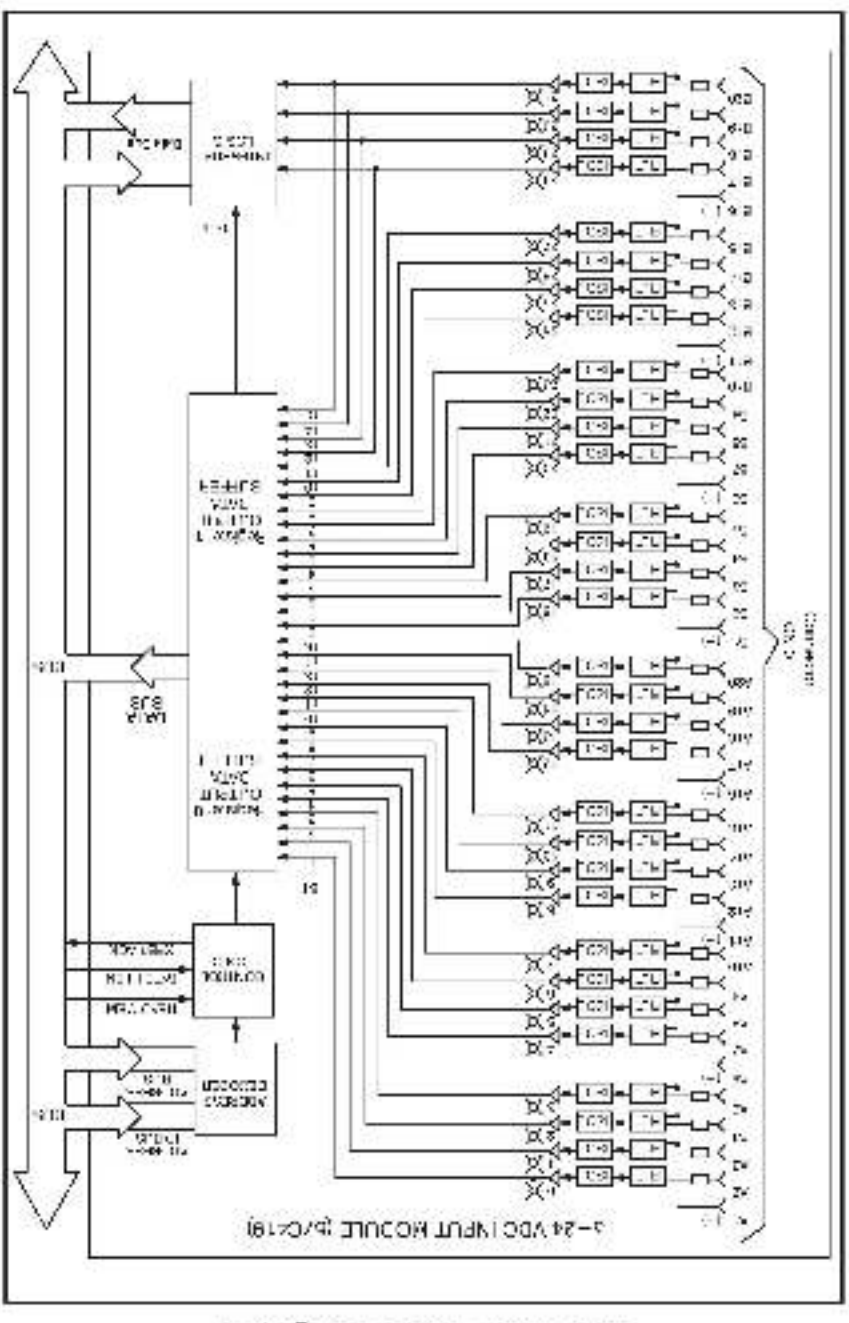

# Appendix C

# Field Connections

| Conn<br>Pin No. | Wire<br>Color Code | Bil<br>No. | LED<br>Na. | Conn<br>Pin No. | Wire Bit<br>Color Code | LED<br>No. | No |
|-----------------|--------------------|------------|------------|-----------------|------------------------|------------|----|
| AIGU            | block              |            |            | B1(1)           | blackwas               |            |    |
| A2              | while              | 5          | 0          | B2              | red/w.a.               | 0          | 16 |
| A3              | 005                | 1          | 1          | Ba              | d green/w.s.           | 1          | 17 |
| AZ I            | creen              | 2          | 2          | E/              | velow/w.a.             | 2          | 16 |
| λa              | yellow             | 3          | а          | Bo              | brownýci s.            | а          | 19 |
| A6(+)           | brown              |            |            | B6(+)           | blogwis.               | с. с.<br>  |    |
| A7              | blue               | 1          | 1          | 87              | purple/w.a.            | 4          | 20 |
| Aa              | puncte             | 5          | 5          | Ba              | gray/w.s.              | 5          | 21 |
| A9              | OLEA.              | 8          | 6          | H9              | pinkyws                | 6          | 32 |
| A10             | pink               | 1          | 1          | B10             | It greentwise          | 6          | 23 |
| A11(-)          | white/b s.         |            | 7 - 53<br> | B11(+)          | white/ya.              | 8 E        |    |
| A12             | rest/b.s.          | Б          | в          | B12             | d green/ts             | н          | 24 |
| A13             | o green/6.a.       | 9          | 9          | B13             | yelowics.              | 9          | 25 |
| A14             | yellowh.s.         | 10         | 10         | B14             | browryns.              | 10         | 26 |
| A15             | isrown/b.s.        | 11         | 11         | B15             | bluerts.               | 11         | 27 |
| A16(=)          | blue/bla           |            |            | B16( )          | puple//a.              | 6—-3       | -  |
| Å17             | purpleyb.s.        | 12         | 12         | B17             | gray/ca.               | 12         | 26 |
| A18             | ersy/b.a.          | 13         | - 3        | B18             | pickyr.s.              | 13         | 29 |
| A19             | pink/h.s.          | 14         | 14         | B18             | It green/r.s.          | 14         | 30 |
| A20             | it. green/h.s.     | 19         | 15         | B2C             | orange/r.s.            | 19         | 31 |

# Appendix D

# **Related Components**

57C375 - Terminal Stric/Cacle Assembly

This assembly consists of two terminal air ps, a caple, and similar connector, it is used to connect field algorits to the isosciete of the input module.

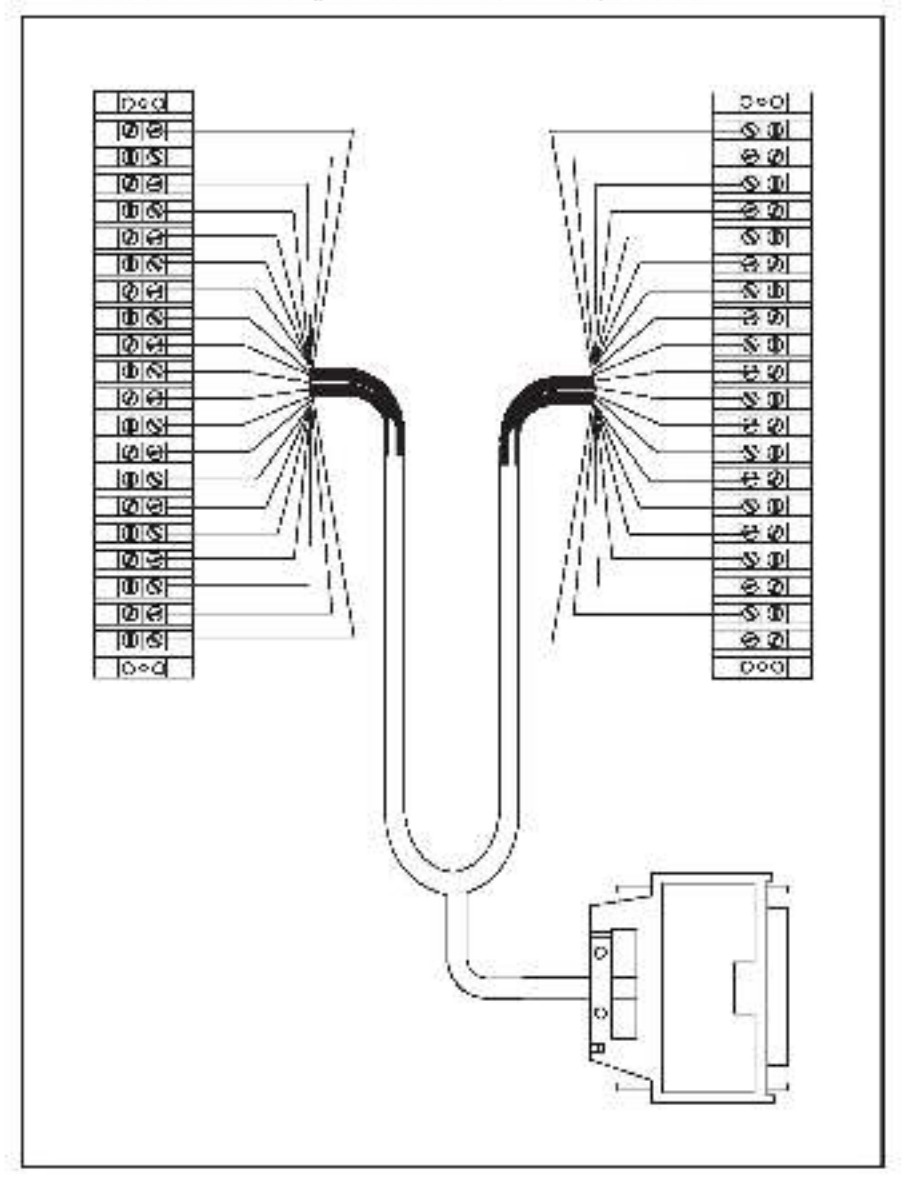

# Appendix E

# Defining Variables in the Configuration Task

## Local I/O Definition

This section describes how to configure the input meaule when it is located in the same tack as the processor module that is referencing it. Befor to the figure below. Note that this procedure is used only if you are using the Programming Executive software version 2.1 or partier.

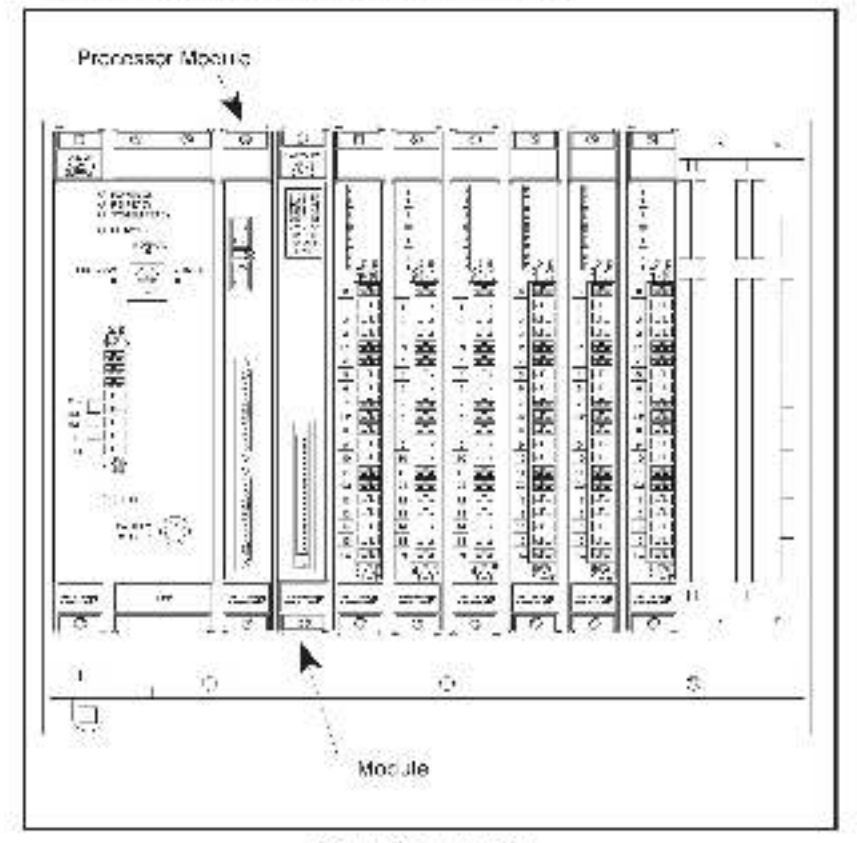

Module in a Local Rack

## 32 Blt Register Reference

#### WARNING

IF YOU USE DOUBLE INTEGER VARIABLES IN THIS INSTANCE. YOU MUST IMPLEMENT A SOFTWARE HANDSHAKE TO ENSURE THAT BOTH THE LEAST SIGNIFICANT AND MOST SIGNIFICANT 16 BITS HAVE BEEN TRANSMITTED BEFORE THEY ARE READ BY THE RECEIVING APPLICATION PROGRAM. FAILURE TO OBSERVE THIS PRECAUTION COULD RESULT IN BODILY INJURY OR DAMAGE TO EQUIPMENT.

Use the following method to reference all 32 incuts as a single register. Only one attention is necessary. The symbolic name of each register should be as meaningulias possible:

nmmn IODEF SYMBOLIC\_NAME! ( SLOT=5, REGISTER=0]

When referenced as a long register of 32 bits, register 0 becomes the high order 16 bits.

# 16 Blt Register Reference

Use the following method to reference a 16 bit register as a single input. For this include, a maximum of four statements can be included in the configuration task (one for each register). The symbolic name of each register should be as meaningful as possible.

rnnnn IODEF SYMBOLIG, NAMES, SLOT-3, REGISTER-4]

## **Bit Reference**

Use the following method to reference individual induts on the module. For the entire module, a maximum of 48 statements can be included in the configuration task tone for each bit that can be read or written by the user). The symbolic name of each bit should be as meaningful as possible.

ronnin CODEF SYMBOLIC\_NAM - g | STOT - s, BEGIS\_EB - r, B-1 - b]

where:

mmm - BASIC statement number. This number may range from: 1-32787.

SYMBOLIC\_NAMEL- A symbolic name chosen by the user and ending with (). This indicates a long integer data type and all references will access registers 0 and 1.

SYMBOLIC\_NAME% - A symbolic name chosen by the user and ending with (%). This indicates an integer data type and all references will access register (%).

SYMSOLIC\_NAME(2) - A symbolic name chosen by the user and ending with (4). This indicates a coolean data type and all references will soceas bit number "b" in register "1".

s . Sky number that the module is plugged into. This number may range from  $0{\cdot}15$ 

r - Specifies the register that is being referenced. For long integers this number must be zero. For all other references this number may range from 0-3

b - Used with bodiean data types only. Specifies the bit in the register that is being referenced. This number may range from 0-15.

# Examples of Local I/O Definitions

The following statement assigns the symbolic name WINDOW! to the input module located in stol 11.

1000 IDDEF WINDOWI[ SLDT=11, REGISTER=0]

The following statement assigns the symbolic name POSITION% to register 0 of the input module located in slot 4:

1020 ICDEF POSITION%[ SLOT-1, REGISTER-0]

The following statement assigns the symbolic name LIGHT@ to bit 9 of register 1 on the input module located in slot 7:

20s0 IODEF LIGHT@[ SLCT=7, REGISTER=1, SIT=9]

# Remote I/O Definition

This section describes how to configure the module when it is located in a rack that is remote from the processor module that is referencing it. Refer to the ligure below. Note that when this module is in a remote rack, the interrupt mode cannot be used.

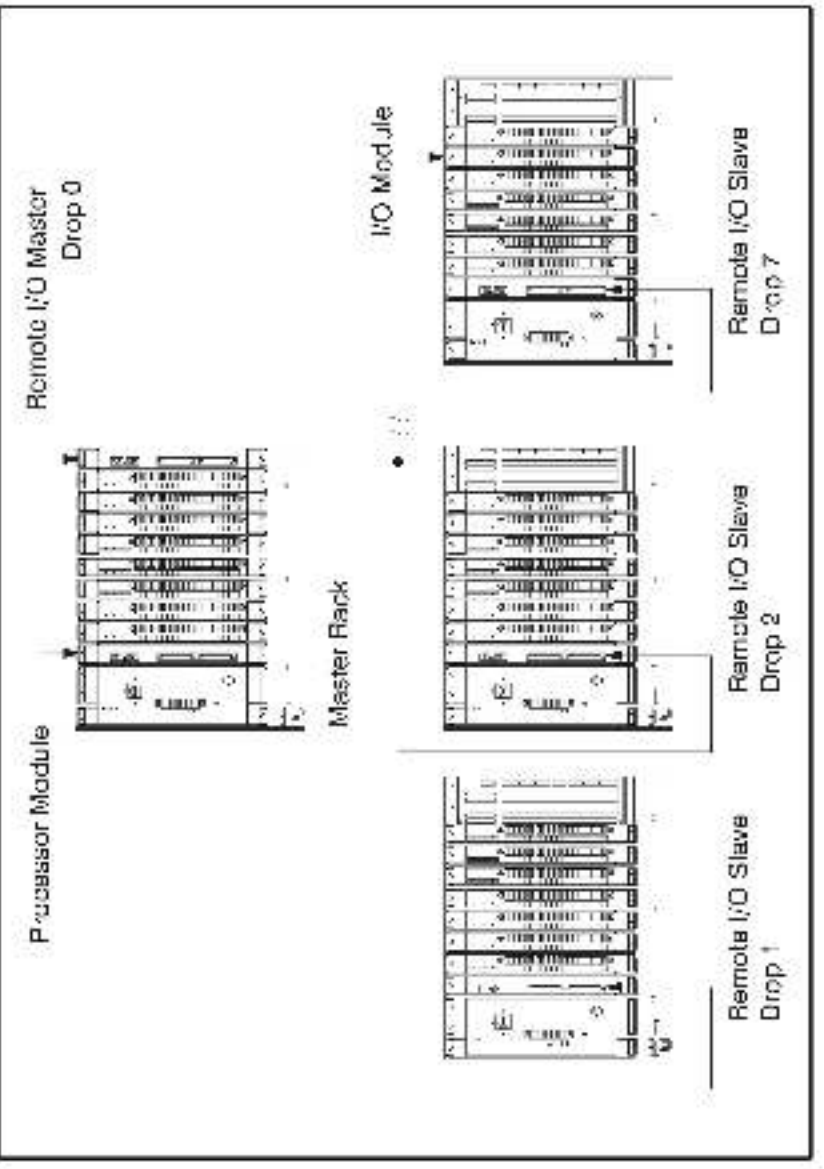

Medule in a Bernete Back

### 32 Bh Register Reference

#### WARNING

IF YOU USE DOUBLE INTEGER VARIABLES IN THIS INSTANCE, YOU MUST IMPLEMENT A SOFTWARE HANDSHAKE TO ENSURE THAT BOTH THE LEAST SIGNIFICANT AND MOST SIGNIFICANT 16 BITS HAVE BEEN TRANSMITTED BEFORE THEY ARE READ BY THE RECEIVING APPLICATION PROGRAM. FAILURE TO OBSERVE THIS PRECAUTION COULD RESULT IN BODILY INJURY OR DAMAGE TO EQUIPMENT.

Use the following method to reference all 32 inputs as a single register. Only one atsorment is necessary. The symbolic name of the register should be as meaningful as possible:

rmmn RIODEF SYMBOLIC\_NAME [ MASTER\_SLOT-m, DROP-d, SLOT-s, ROGISTER-0]

When referenced as a long register of 32 bits, redister 0 becomes the high order 16 bits. A 32 bit register reference over remote 70 should be used with care since the remote 70 system cannot guarantee that the entire 32 bit value will be moved as a single operation. For more information refer to the DCS a000 Remote 1/0 Instruction Manual (J-3629).

## 15 Bit Register Reference

Use the following method to reference a 16 bit register as a single input. A maximum of four statements can be included in the configuration task (one for each register). The symbolic name of each register should be as meaningful as possible:

mmn RIODEF SYMBOLIC\_NAME%[\_MASTER\_SLOT-m, DROP-c\_SLOT-s\_REC\_STER-r]

# **Bit Reference**

Use the following method to reference individual industion the module. For the entire module, a maximum of 48 statements can be included in the configuration task (one for each bit that can be read or written by the user). The symbolic name of each bit should be as meaningful as possible:

nnnn RIODEF SYMBOLIC\_NAME@L\_MASTER\_SLOT-m, DROP-d, SLOT-a, REGISTER-r, BL-cj

where:

mmm - BASIC statement number. This number may range from: 1-32787.

SYMBOLIC\_NAMEL- A symbolic name chosen by the user and eneing with (). This indicates ellions, integer cate type and sill references will access registers 0 spc. 1.

SYMBOLIC\_NAME: A symbolic name chosen by the user and ending with (%). This indicates an integer data type and all references will access register "".

SYMBOLIC\_NAME@ - A symbolic name chosen by the user sholending with (@). This indicates a boolean data type and all references will access bit number "b" in register "".

m - Slot number of the master remote I/O module.

d - Drop number of the slave remote (-O module that is in the same rack as the input module. This number may range from 1  $\sigma$ 

 a - Sict number that the module is plugged into. This number may range from 5-15. r- Specifies the register that is being referenced. For long integers this number must be zero. For all other references this number may range from 0-3.

b - Used with booldar data types only. Specifies the bit in the register that is being referenced. This number may range from 0-15.

## Examples of Remote I/O Definitions

The following statement assigns the symbolic name UPPER\_LIMIT! to the input module located in stol 10 of remote VO drop 7. This remote crop is connected to the remote t/O system whose master is located in stol 9 in the master rack.

DCD\_RIGDEF\_UPPER\_LIMITI] MASTER\_SLOT=9\_DROP=7, SLOT=10\_REGISTER=0]

The following statement assigns the symbolic name LEVEL's to register 1 on the input module located in slot 4 of remote VO drop 3. This remote drop is connected to the remote VO system whose master is located in slot 15 in the master rack:

1020 RIGDEF LEVEL% MASTER\_SLOT-15, DROP-3, SLOT-4, REGISTER-1;

The following statement assigns the symbolic name STARTPB(# to register 0 bit 9 on the input module located in slot 7 of remote I/O crop 2. This remote drop is connected to the remote I/O system whose master is located in slot 6 in the master mode:

2050 RICDEF STARTPB@[ MASTER\_SLOT=6, ORCP=2, SLOT=7,REG(STER=0, B/T=9]

# Sample Configuration Task Defining Interrupts

```
The following is an example of a configuration task for an input module defining
internuola.
0000
100
         Internal status and control relevant great fre
1042
         the coeffing again it.
100: 100EF 809: SLCT=4 RE3 8TER=2]
1010
1011
         Interruptionables (the per off 0--cleable 1--erable)
1015
1017 1013 N RELIMPED _1078(51) -< 4 COS 101-2, 41 -6[
     1001 A DOL NAST_0746910 -7 1 CG DI-7, 30-51
1016
1017 TO JE REPENDENT STRATED HAVE THE STRATEGY
1018 IODEF NIFF_ENABLE_B21x?(SLOT=4.REDISTER=1, ST=3)
1024
1/21-
         Linch status (one per NY) il liheing asserted.
1025
1025 10 0 A 121 STATES 317$$[510 -7 0 CIS 1 0-7 1 1-6]
     10.01 (A CH_514105_3/182(500) -/ 10.015 1.0-2 3 1-90
III.At
     1006- _A CH_SIATUS_S106/(8L0 =4 Hebits EH=2, 31=10
10.27
10.2c
     100EF_ATCH_STATUS_S2087(SLCT=4_RE2)STER=2, B T=11)
1080
1091
         Latch edge i ans tion selection (ane policiti)
1035
         0 - Df to et, 1 - Dr te eff.
10.11
10M 01CL A 12U DC _07#3 CL-4.11681 4-5 11-5
1004 1001 A RHL DO LEIDOR S CH-KTT (651 16-3 01-1
1997 100E+1A_OH_EDde_B199(6001=4.FEGS1ER=5_31=5)
10% IODEFLATCH_EDGE_BUIGIGLCT=4, FEG STER=3, B T=3
1040
1041
         Lanch senset (one ner hif)
1045
         where C means shall a
1043
1045 IUGE LA CHUIESE USING[SED =4, CODSTUTED, BLIEB]
1946 IODEF & 'OH_FEBE'_B1cg[SL0T=4, R53(8TER=4, 8IT=9)
104. IODEFLATCH_FEBET_B1Us?[SLOT=4, REPISTER=4, BIT=10]
1048 IODEF LATCH FEBET B303[SLOT=4, RE9ISTER=8, BIT=11]
30767 END
```

This configuration defines all of the information svalable on the module. If fewer than four interrupts are used, the unused definitions should be deleted.

# For additional information

1 Allen-Bradley Drive Mayfield Heights, Ohio 44124 USA Tel: (800) 241-2886 or (440) 646-3599 http://www.reliance.com/automax

seven actives before the company

European Hankaparan Indonesi Hankaparan Indonesi Hahkaparan Jitak Mataran Anna Lak 140, Manalawa M. 1920 SID 194, 1470 (1442) 2000 - ad (1442) SID

Hankgueren for Allen-Bredley Protoco, Rockwall Software Produce, and Othel Manaface day Solution. Ann war behavel faithere, an Eur Soull dava die an Helwaten. W 2004-2008 Eds hier (144-2002) (Eds 1000) (Eds 20 Roch Hell, SadVille, Allen Helman, and Protocol and Allendon, and Eur Charles and Allendon (Eds 2004) (Eds 20 Allendon (Eds 2004) (Eds 2004) (Eds 2004) (Eds 2004) (Eds 2004) (Eds 2004) (Eds 2004) (Eds 2004) (Eds 2004)

Hechigan tarah Badga and Kalawas Rambia Nadata Anno 2 Babwil Annor 20,070 Fridar Gary Genelle, 2008 (\* 617 J. 57, 16) (\* 604535/600, 16) (\* 10453 200 Baras Mala Sad Miros Tolondi Salvas za Mili vezez 21 o MEN Bald Dalas Sama Sa Kalas Si Mila Ing Kalas 2017 (\* 2018 - Mala Sad Miros Tolondi Salvas za Mili vezez 21 o MEN Bald Dalas Sama Sa Kalas Si Mila Ing Kalas Satirita

Californi 10077-7 - Are 177

Copy join 4: 2008 Rockwell Accuration, 1:21, A high measures Hinselin U.S.A.